## 入学料・授業料免除の LiveCampus での結果確認方法について

LiveCampus の「menu」をクリックし,「授業料免除」,「免除選考情報」をクリックすると 「免除選考情報」画面が表示されます。事務連絡欄も必ず確認してください。

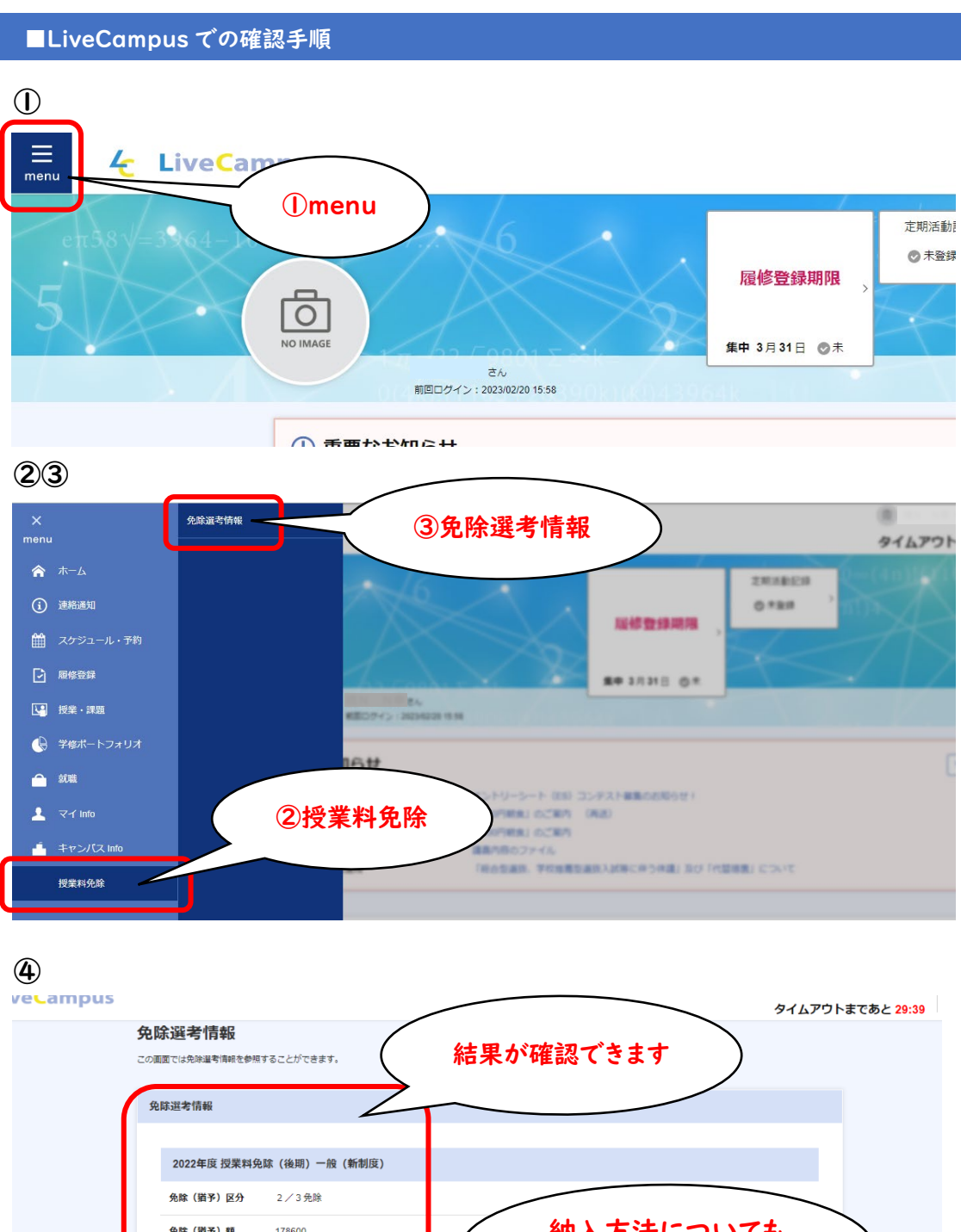

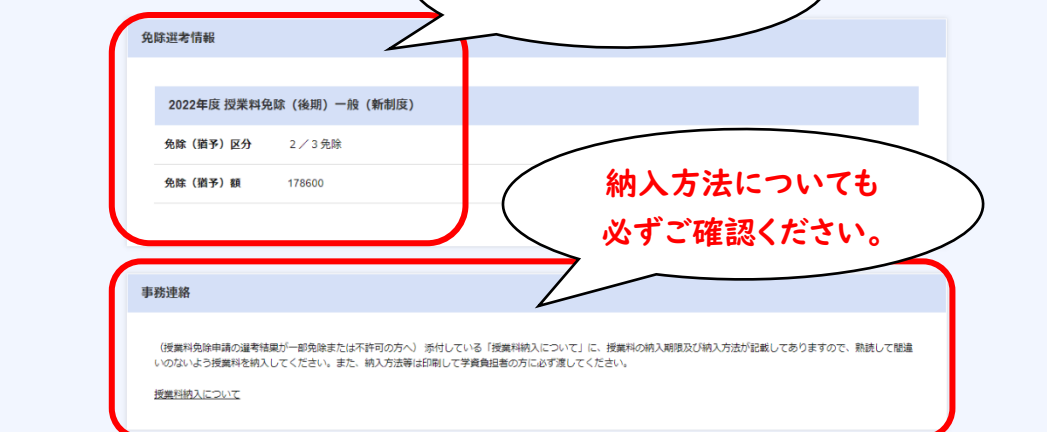